| お名前  | 髙橋 功太郎  | 学校名 | 豊中市立中豊島小学校 |
|------|---------|-----|------------|
| 実施学年 | 5年生     | 教科  | 理科         |
| 単元名  | 人のたんじょう |     |            |

≪学びを深めたいポイント≫

5年生の理科「人のたんじょう」では、教科書や立体模型、または動画を見て学び、そこからさらに調べ学習を する、という流れで学ぶことが多いように思われる。しかし、調べ学習においては、調べたい内容を見付けること が難しい児童がいたり、逆に、調べたいことがたくさんあり、時間がかかりすぎる児童がいるというように、児童 によって内容量や学習のスピードが異なり、同じ時間ですすめるのが難しい。そこで、グループワーク、という手 段もあるが、人任せになり、実際には自分で学習を進めることができていない児童が埋もれてしまう。

そこで、児童一人一人が自分なりに課題を見つけ、自分のペースでまとめることができ、また、だれもが学習 をとめることなく授業の時間を活用することができるように、SKYMENU クラウドの「気づきメモ」と「発表ノー ト」を使って、学習を進めることにした。また、調べた内容を共有する際には、「提出箱」を活用した。

## «SKYMENU 活用のポイント»

「気づきメモ」では、自分が気になったことをどんどん投稿することができる。そこで、NHK for School の人 のたんじょうについての動画を一斉に視聴にしながら、気になったことを「気づきメモ」に投稿し、クラスの友だち と疑問を共有しながら番組を見ることにした。もちろん、見ながら打つことが難しい児童は、ノートにメモをしてお いて、後から入力することもできるようにした。入力後、同じような内容の投稿が多いと、興味をもっている児童 が多いということが分かり、逆に、一つだけの内容があれば、オリジナルの疑問になる。つまり、どんなメモも、価 値のあるものになる。また、疑問をどうやってもったらいいのか分からない児童は、友だちのメモを見ることで、気 づき方が分かってくる。

また、「気づきメモ」には「いいね」機能もある。ただ、目的もなく押させると、押すことが目的になってしまい、人 気投票のようになってしまう。そこで今回は、「いいね」という意味で使わせるのではなく「私が調べるよ」という いう意味で押させることにした。そうすることで、そのメモの疑問はだれかが調べてくれている、ということが全員 に分かるようになる。また、調べてみようと思ったけれど、なかなかうまく調べることができなくて内容を変えたい 時もある。そんな場合には、「いいね」を取り消すことで、その内容をだれかに託すことができる。さらに、解決した い疑問が多い児童は、その疑問の全てを自分で調べる必要がなくなり、逆に1つも疑問を持てない児童は、友 だちの疑問から気になることを選ぶことができる。もちろん、「いいね」が押されていても、自分で調べたいと思え ば、さらに「いいね」を押して調べることもよしとした。また、1つの疑問を解決してまとめることができた児童は、2 つ目、3つ目と、時間の許す限り調べ続けさせることで、それぞれのペースで時間いっぱい調べ続けることができるようにした。

調べたことを発表ノートにまとめる際には、自分がテーマに選んだメモを選択することで、その内容をノートに 張り付けることができる。また、複数の疑問を調べてまとめる際にも、作成中の発表ノートに張り付けることがで きるので、いくつ調べても、1つの発表ノートにまとめることができる。これは、調べた後に提出箱を活用して共有 する際、個人で複数のファイルが出せないため、非常にありがたい機能である。

《実践内容》

|   | 学習活動                                                           | 勆      | SKYMENU 活用場面                                | 活用のポイント         |
|---|----------------------------------------------------------------|--------|---------------------------------------------|-----------------|
| 導 | 教科書や模型を活                                                       | 用し、基本的 |                                             |                 |
|   | な知識、学習内容を                                                      | 学ぶ。    |                                             |                 |
| 入 |                                                                |        |                                             |                 |
|   |                                                                |        |                                             |                 |
| 展 | NHK for Shool の人のたんじょう                                         |        |                                             | 自分が投稿しようとしている内  |
|   | に関する番組を視聴しながら、気                                                |        | 赤ちゃんは起きているか起きていないか#                         | 容を友だちが投稿していたとし  |
| 開 | になること、もっと知りたいことを                                               |        |                                             | ても、投稿をやめるのではな   |
|   | 気づきメモに投稿する。                                                    |        |                                             | く、たとえ同じ言葉でも投稿す  |
|   |                                                                |        |                                             | るように指導する。そうすること |
|   | 意見がある程度出そろったら、メ                                                |        | 目はどうやってできていくのだろうか <sup>#</sup>              | で、タイピングが遅い児童も、  |
|   | モを見返し、自分が調べたい内容                                                |        | 1 2                                         | 自分の意見を出すことができ   |
|   | を選ぶ。                                                           |        | 14:4                                        | る。また、同じ内容が複数あれ  |
|   |                                                                |        | #                                           | ば、多くの人が興味をもってい  |
|   | 選んだ内容の「いいね」ボタンを                                                |        | 胎児は病気にかかるのだろうか                              | る内容だということが分かり、  |
|   | 押し、調べ活動を始める。                                                   |        | 14:44                                       | ーつだけの内容の投稿であれ   |
|   |                                                                |        |                                             | ば、他とは違う貴重な意見なる  |
|   | 調べた内容を発表ノートにまとめ                                                |        | 児童がまとめた発表ノート↓                               | ので、どの意見も価値のあるも  |
|   | る。                                                             |        | 「一人で1つの疑問を解決」                               | のだと指導しておく。      |
|   | 胎児が大きくなる                                                       |        | るにつれて、どのくらい体重が増えるのかと、                       |                 |
|   | 1つの疑問を解決   比                                                   |        | 例しているのかどうか                                  | 発表ノートにまとめる時には、メ |
|   | できた児童は、2つ                                                      |        |                                             | モを2回クリックし、左側に出る |
|   | 目、3つ目を調べ、                                                      | 任王     | <u>6~7ヶ月 28~31週 32~35週</u><br>一日に14g 一日に22g | 枠の中にある発表ノートをクリ  |
|   | 同じ発表ノートに                                                       | 14里    | 増える<br>増える<br>日に25g増える                      | ックすることで、メモをそのまま |
|   | まとめていく。                                                        | 身長     | ー日にU、5cm ー日にI、2cm ー日にICm<br>増える 増える 増える     | 張り付けることができる。    |
|   |                                                                |        | ※上の数字は全て、約                                  | 張り付けたあとは、文字の大き  |
|   | 2、4倍<br>結論・体重は大きくかみにつわて揃え目会が揃えスけど                              |        | さ等を調整し、見やすいノート                              |                 |
|   | 9 長は増えていたが、32~35週で、減るということが分かった。<br>そして、体重と身長の増え具合は、比例していなかった。 |        | を心がけさせる。                                    |                 |
|   | 「一人で4つの疑問を解決」                                                  |        | 「一人で4つの疑問を解決」                               |                 |

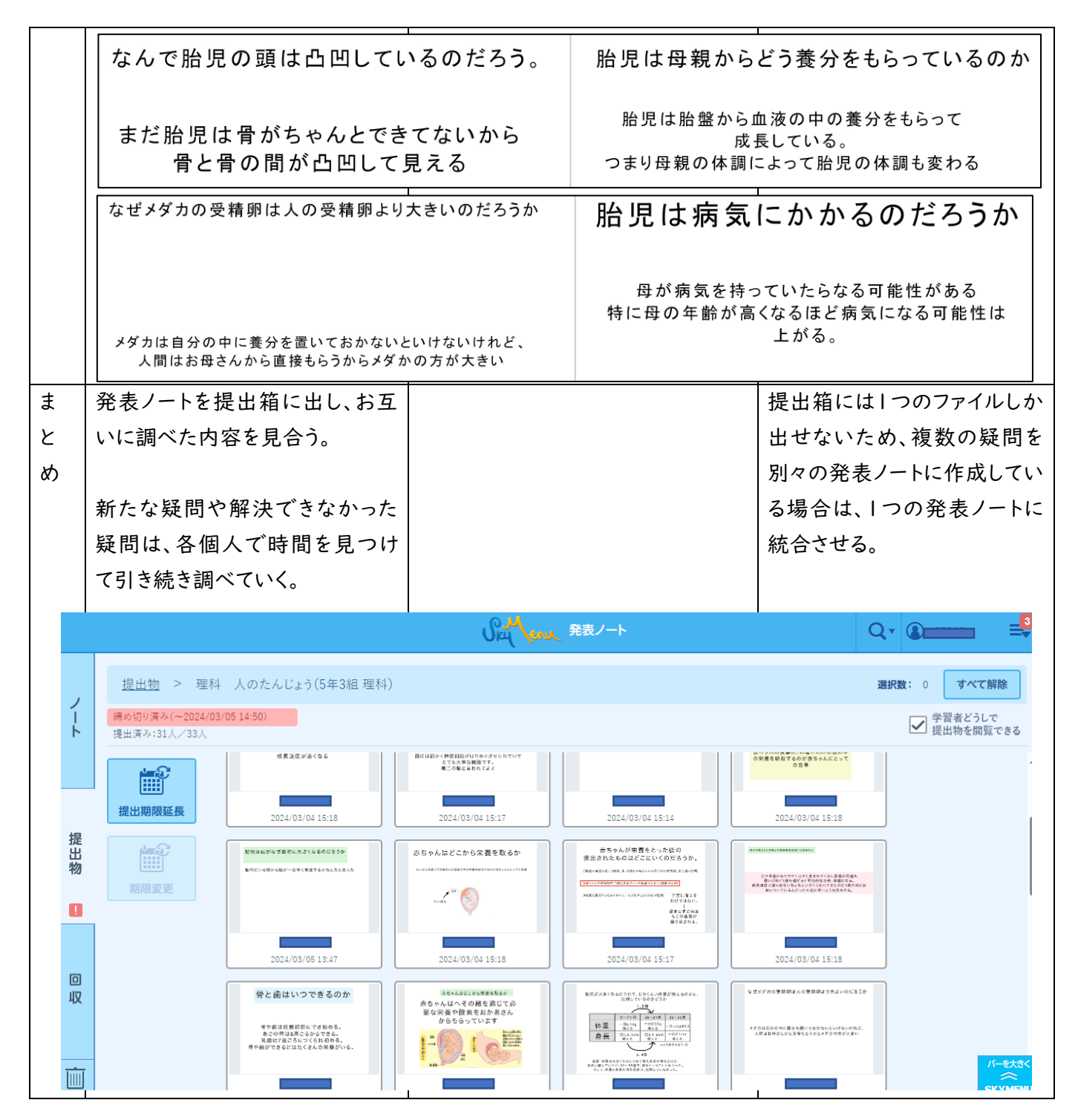

## 《実践を振り返って》

気づきメモは、全員の気づきをお互いに見合うことができ、またそれがメモとして残ることにとても価値が あるように思える。気づきメモがなければ、児童が手を挙げて当たった児童のみが発表し、さらにその中か ら数人の意見だけが簡単にまとめたような形で黒板に書かれる。さらに、その内容も消してしまえば分から なくなる。これまで、当たり前のように淘汰されてきた多くの児童の意見をしっかりと拾うことができるので、 一人1台の端末を有効活用できる。また、メモから発表ノートに移行する際も、コピーすることができるな ど、使い手のことをよく考えられた機能があり、大変便利であった。

発表ノートは、文字の大きさの変化のさせ方や、文字入力や手書きの仕方、写真の張り付け方など、児童 が簡単に扱えるように考えられている。また、パワーポイントのように多くの機能がないため、こだわりすぎる ことなく作成できるのもとてもよかった。